## CADASTRO DE CHEFIAS NO SGA RH

10/2024

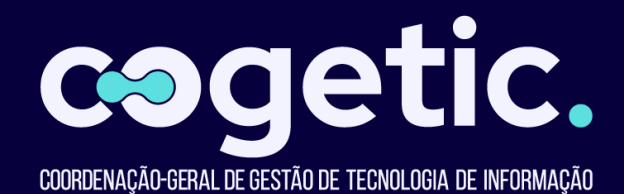

Presidência

Mario Santos Moreira

Chefia de Gabinete Zélia Profeta

Vice-Presidência de Ambiente, Atenção e Promoção da Saúde (VPAAPS) Hermano Albuquerque de Castro

Vice-Presidência de Educação, Informação e Comunicação (VPEIC) Cristiani Vieira Machado

Vice-Presidência de e Coleções Biológicas (VPPCB) Maria de Lourdes Aguiar Oliveira

Vice-Presidência de Produção e Inovação em Saúde (VPPIS) Marco Aurélio Krieger

Diretoria Executiva Juliano de Carvalho Lima

Coordenação Geral de Tecnologia de Informação (Cogetic) Misael Sousa de Araujo Elaine Alves de Carvalho (Coordenadora substituta)

Coordenação de Planejamento e Conformidade Diogo Moreira

Coordenação de Serviços e Soluções Elaine Alves

Coordenação de Segurança da Informação Tharcisio Mendonça

Coordenação de Operações de TIC Thiago Carelli

## Sumário

1 Cadastro das unidades da Fiocruz no SGA. .....

2 Cadastro de chefes e substitutos das unidades complementares

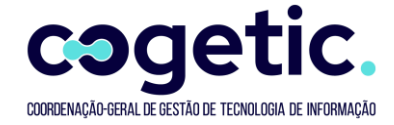

## 1 Cadastro das unidades da Fiocruz no SGA.

→ O cadastro das unidades/setores no SGA é realizado pelo setor de Protocolo da COGEAD no sistema SGA Informação - Módulo de Protocolo. Durante o cadastro é informado a categoria da Unidade ou setor

| fe Revenues Revenues Revenues a                                                                     |
|----------------------------------------------------------------------------------------------------|
| # 17058800-170502000 •                                                                              |
| Unidades Fiocruz                                                                                    |
| Cód. da Unidade: Unidade:                                                                           |
| 022000000 COORDENACAO DE GESTAO TECNOL. INFORMACA HISTÓRICO                                         |
| Sigla : UF : Status Rede: Status : Filial : Unidade de Trabalho:                                    |
| COGETIC RJ Em Rede V Abvo V 0 Sim V                                                                 |
| CEP : Endereço :                                                                                    |
| 21040900 🕼 AK. BRASIL, 4365 - MANGUINHOS                                                            |
| BAIRRO : MANGUINHOS                                                                                 |
| CIDADE : RIO DE JANEIRO                                                                             |
| Prédio: 0000 PAVILHAO QUININO 0                                                                     |
| Sala: DDD: Telefone 1: Ramal : Telefone 2: Ramal : CEP Antigor   303 21 3885-1724 0 0 0             |
| Códigos UORG : UORG UORG Pai Sigla SGA Pai UPAG UF STORG                                            |
| 000740 000585 PR 1 000699 RJ V 75957                                                                |
| Cod. SGA Pai                                                                                        |
| 001000000                                                                                           |
| Funciona como Almoxarifado                                                                          |
| Código UASG 25420                                                                                   |
| Código UG 254420                                                                                    |
| Código UGR 254480                                                                                   |
| Código DE/PARA :                                                                                    |
| Exporta Para Base Corporativa: 1 "1" Sim "0" Não                                                    |
| Tipificação : COORDENAÇÃO 🗸                                                                         |
| Selecione a Categoria : Oficial SIORG (Cadastro Oficial das Estruturas Organizacionais da FIOCRUZ 💙 |
| Email : Selecione uma Categoria                                                                     |
| Oficial SIORG (Cadastro Oficial das Estruturas Organizacionais da FIOCRUZ                           |
| Complementar da Flocruz (Solicitada pela Diretoria da Unidade                                       |
| FIGCRUZ/¢ Outros                                                                                    |

2 Cadastro de chefes e substitutos das unidades complementares

→ Acesse o módulo SGA-RH Servidores

Ministério da Saúde FIOCRUZ Fundação Oswaldo Cruz

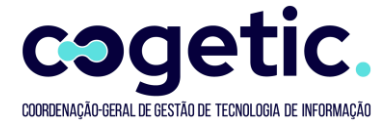

## SGA Recursos Humanos

|                                               | MÓDULOS DO SGA RECURSOS HUMANOS                                   |
|-----------------------------------------------|-------------------------------------------------------------------|
| Afastamentos                                  | Gestão de Desempenho                                              |
| Atos Administrativos                          | Laudos                                                            |
| Auxílio-Transporte                            | Laudos Ambientais                                                 |
| Bolsistas                                     | Licença-prêmio                                                    |
| Carteira Funcional                            | Não-servidores Fiocruz                                            |
| Creche                                        | Pensionistas                                                      |
| Décimos e Quintos                             | Perfil Profissiográfico Previdenciário                            |
| Estágio Probatório                            | Progressão Funcional                                              |
| Férias                                        | Servidores Fiocruz                                                |
| Funções                                       | Colaboradores Fiotec                                              |
| Outras aplicações                             | Fita Espelho                                                      |
| ATENÇÃO: Devido as novas normas da Cogetic to | da solicitação deverá ser aberta pelo Portal de Serviços Fiocruz. |
| Acesso ao Sistema                             |                                                                   |
| Corador do rolatórico - CVauory               |                                                                   |

→ Acesse o menu "Cadastro" -> "Chefias"

| SG      | A Recursos Humanos<br>Servidores                       |
|---------|--------------------------------------------------------|
| Início  | Cadastro 🕨 Consultas 🕨 Estatísticas 🛛 Relatórios 🕨 Bol |
|         | Dados pessoais                                         |
|         | Dados funcionais                                       |
|         | Dados financeiros                                      |
|         | Chefia                                                 |
|         | Chefia                                                 |
|         |                                                        |
| do acos |                                                        |
|         |                                                        |

Ministério da Saúde FIOCRUZ Fundação Oswaldo Cruz

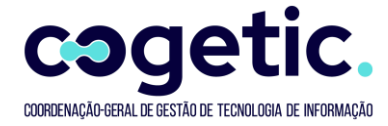

| SG     | <b>A</b> Recurs | os Humar<br>Servid | 105<br>ores                                      |                     |                      |                  |               |               |                    |                                       |
|--------|-----------------|--------------------|--------------------------------------------------|---------------------|----------------------|------------------|---------------|---------------|--------------------|---------------------------------------|
| Início | Cadastro ►      | Consultas → E      | Estatísticas Relatórios 🕨 Bolsista Fiotec 🕨 Atua | alizações ▶ Tabelas | ▶ Configurações ▶    | Trocar de módulo | Ajuda Sai     | r             |                    |                                       |
|        |                 |                    | ACES                                             | SO AO CADA          | STRO DE CHEF         | E/SUBST          | ITUTO DO S    | <b>GGA</b>    |                    |                                       |
|        |                 | Unidade            |                                                  |                     |                      |                  |               |               |                    |                                       |
|        |                 | Descripão          | •                                                |                     |                      |                  |               |               |                    |                                       |
|        |                 | Deachigao          |                                                  |                     |                      |                  |               |               |                    |                                       |
|        |                 | Sigla              |                                                  |                     |                      |                  |               |               |                    |                                       |
|        |                 | Categoria          | Selecione                                        |                     | ~                    |                  |               |               |                    |                                       |
|        |                 |                    |                                                  |                     |                      |                  |               |               |                    |                                       |
|        |                 |                    |                                                  |                     | Filtrar              |                  |               |               |                    |                                       |
|        |                 |                    |                                                  |                     |                      |                  |               |               |                    |                                       |
|        |                 |                    |                                                  |                     |                      |                  |               |               |                    |                                       |
|        |                 |                    |                                                  |                     |                      |                  |               |               |                    |                                       |
|        |                 | Código             | Unidade                                          | Sigla               | Categoria            | Cód. SIAPE       | Cód. SIORG Ma | itr. Chefe Ch | efe Matr. Substitu | to Substituto                         |
|        |                 | 000000000          | TODOS                                            |                     | Complementar Fiocruz | 000585           |               |               |                    | (e) [P]                               |
|        |                 | 001010010          | ALMOXARIFADO CENTRO DE PESQUISA / VPPCB          | ALMOX/VPPCB/PR      | Complementar Fiocruz | 000586           |               |               |                    | · · · · · · · · · · · · · · · · · · · |
|        |                 | 026000000          | APOSENTADOS RIO DE JANEIRO                       | APOSENTADO-RJ       | Complementar Fiocruz | 000585           |               |               |                    | (e) [ <u>e</u>                        |
|        |                 | 018001011          | ASSES. DE GESTAO E DESENV. INSTITUCIONAL         | ADGDI/ICTB          | Complementar Fiocruz | 001916           |               |               |                    | (e) (f)                               |
|        |                 | 010750100          | ASSESS GARANT DA QUAL DE REATIV P DIAGN          | ASGAQ/BIO           | Complementar Fiocruz | 002031           |               |               |                    | (p) [f                                |
|        |                 | 005130003          | ASSESSORIA DE GESTAO DA QUALIDADE                | QUALIOC/IOC         | Complementar Fiocruz | 000838           |               |               |                    | (e) [e]                               |
|        |                 | 010760100          | ASSESSORIA ACADEMICA DE INOVAÇÃO TECNOL.         | ASSIT/BIO           | Complementar Fiocruz | 002033           |               |               |                    | (p) [f]                               |
|        |                 | 010/20100          | ASSESSORIA DE ASSUNTOS REGULATORIOS              | ASREG/BIO           | Complementar Flocruz | 001239           |               |               |                    |                                       |
|        |                 | 010/20200          | ASSESSORIA DE BIOSSEGURANÇA                      | ASBIO/BIO           | Complementar Flocruz | 001239           |               |               |                    |                                       |
|        |                 | 005130002          | ASSESSORIA DE BIOSSEGURANÇA                      | CIBIO/IOC           | Complementar Flocruz | 000840           |               |               |                    |                                       |
|        |                 | 016000006          | ASSESSORIA DE COMUNICACÃO                        | ASCOM/COGEPE        | Complementar Flocruz | 0006/1           |               |               |                    |                                       |
|        |                 | 018003100          |                                                  | ASCOM/ICTB          | Complementar Flocruz | 001901           |               |               |                    |                                       |
|        |                 | 042100002          |                                                  | ASCOM/ILMD          | Complementar FioCruz | 001312           |               |               |                    |                                       |
|        |                 | 008200050          |                                                  | ASCOM/DIO           | Complementar Fiocruz | 000707           |               |               |                    |                                       |
|        |                 | 000200050          | ASSESSORIA DE COMUNICAÇÃO                        | ASCON/COGIC         | Complemental Plottuz | 000707           | _             | _             |                    | 1                                     |
|        |                 |                    |                                                  |                     |                      |                  |               |               |                    |                                       |
|        |                 |                    |                                                  |                     |                      |                  |               |               |                    |                                       |
|        |                 |                    |                                                  | Fect                | ar Relatório Unidad  | es Sem Chefia    | 1             |               |                    |                                       |
|        |                 | L                  |                                                  | ree                 |                      | Jem eneme        |               |               |                    |                                       |

➔ Unidades da Categoria Oficial SIORG, o chefe e o substituto são atualizados automaticamente de acordo com as informações importados do SIAPE através da fita espelho (mensalmente). As unidades dessa categoria somente podem ser consultadas no SGA.

|      |                |                         |                     | ACE         | SSO AO          | CADAST     | RO DE CHE      | FE/SUBS      | TITUTO DO SGA          |                  |                                 |     |
|------|----------------|-------------------------|---------------------|-------------|-----------------|------------|----------------|--------------|------------------------|------------------|---------------------------------|-----|
| Unic | dade           | 022000000 🗘             |                     |             |                 |            |                |              |                        |                  |                                 |     |
| Des  | crição         |                         |                     |             | ]               |            |                |              |                        |                  |                                 |     |
| Sigl | a              |                         |                     |             |                 |            |                |              |                        |                  |                                 |     |
| Cate | egoria         | Oficial SIORG (cadastro | o oficial das estru | uturas orga | anizacionais da | Fiocruz) 🖌 |                |              |                        |                  |                                 |     |
|      |                |                         |                     |             |                 |            | Filtrar        |              |                        |                  |                                 |     |
|      |                |                         |                     |             |                 |            |                |              |                        |                  |                                 |     |
|      |                |                         |                     |             |                 |            |                |              |                        |                  |                                 |     |
| Có   | ódigo Unidad   | 2                       |                     | Sigla       | Categoria       | Cód. SIAP  | E Cód. SIORG   | Matr. Chefe  | Chefe                  | Matr. Substituto | Substituto                      |     |
| 02   | 2000000 COORDE | NACAO DE GESTAO TECNOL  | . INFORMACAO        | COGETIC     | Oficial SIORG   | 000740     | 75957          | 1559383      | MISAEL SOUSA DE ARAUJO | 0463683          | MARIA CRISTINA RODRIGUES GUILAM | 🗭 📝 |
|      |                |                         |                     |             |                 |            |                |              |                        |                  |                                 |     |
|      |                |                         |                     |             |                 | Fechar     | Relatório Unid | ades Sem Che | fia                    |                  |                                 |     |
|      |                |                         |                     |             |                 |            |                |              |                        |                  |                                 |     |
|      |                |                         |                     |             |                 |            |                |              |                        |                  |                                 |     |

Ministério da Saúde FIOCRUZ Fundação Oswaldo Cruz

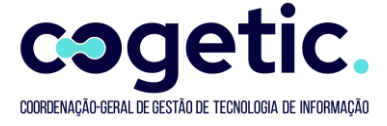

| CADASTRO DA CHEFIA DA UNIDADE                                               |
|-----------------------------------------------------------------------------|
| Unidade Oficial do SIORG                                                    |
| Cadastro/Alteração do Chefe e Substituto devem ser realizada no SIAPE/SIORG |
|                                                                             |
|                                                                             |
|                                                                             |
| Unidade 022000000 - COGETIC - COORDENACAO DE GESTAO TECNOL. INFORMACAO      |
| Chefe 1559383 MISAEL SOUSA DE ARALIJO                                       |
| Substituto 0463683 MARIA CRISTINA RODRIGUES GUILAM                          |
|                                                                             |
|                                                                             |
|                                                                             |
|                                                                             |
| Fechar                                                                      |

→ Para as unidades complementares, clicar no ícone para realizar o cadastro ou alteração do chefe ou substituto na unidade.

| Códig  | Unidade                       | Sigla         | Categoria            | Cód. SIAPE Cód. SIORG Matr. Chefe Chefe | Matr. Substituto | Substituto |              |   |
|--------|-------------------------------|---------------|----------------------|-----------------------------------------|------------------|------------|--------------|---|
| 016000 | 006 ASSESSORIA DE COMUNICACAO | ASCOM/COGEPE  | Complementar Fiocruz | 000671                                  |                  |            | 9            | 2 |
| 016000 | 003 ASSESSORIA DE INFORMACAO  | ASINFO/COGEPE | Complementar Fiocruz | 000672                                  |                  |            | $\mathbf{P}$ | 2 |

→ O sistema vai apresentar a seguinte tela para cadastro:

| Unidade             | 016000006 - ASCOM/COGEPE - ASSESSORIA DE COMUNICACAO |
|---------------------|------------------------------------------------------|
| Chefe<br>Substitute |                                                      |
|                     |                                                      |

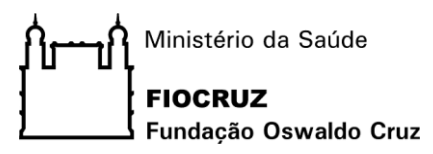

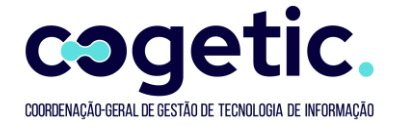

→ Clicando no ícone <sup>1</sup> o sistema vai apresentar um prompt para selecionar o chefe ou substituto.

| SGA RH                                 | X                                    |
|----------------------------------------|--------------------------------------|
| CONSULTA SERVIDOR NO SGA               |                                      |
| Nome: PAULO VITOR CORTEZ DO AMARAL     | Filtrar                              |
| Matrícula Nome                         | Situação funcional Situação Servidor |
| ✓ 2008495 PAULO VITOR CORTEZ DO AMARAL | ATIVO PERMANENTE ATIVO               |
|                                        | Fechar                               |

- → Clique no ícone ✓ para selecionar o servidor desejado
- ➔ Após Selecionar, clique no notão "Confirmar" para cadastrar o chefe e o substituto da unidade.

| CADASTRO DA CHEFIA DA UNIDADE                                |
|--------------------------------------------------------------|
| Unidade 016000006 - ASCOM/COGEPE - ASSESSORIA DE COMUNICACAO |
| Chefe 2008495 PAULO VITOR CORTEZ DO AMARAL                   |
| Substituto 1555392 T PEDRO ERTHAL SOARES MENDES              |
| Confirmar Fechar                                             |